Récupérer son NFT GLMR Jungle – The Great Escape

-

Etape par étape

## Etape 1 : Smartphone

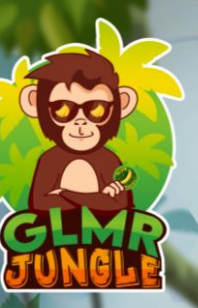

Télécharger l'application « Satodime » (page 3)

Desceller la carte cadeau (page 5)

Copier la Clé Privée (page 6)

### Télécharger Satodime

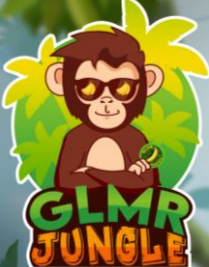

Télécharger l'application Satodime (uniquement disponible sur Android pour l'instant) sur le Google Play Store

Puis activez le « NFC » sur votre téléphone

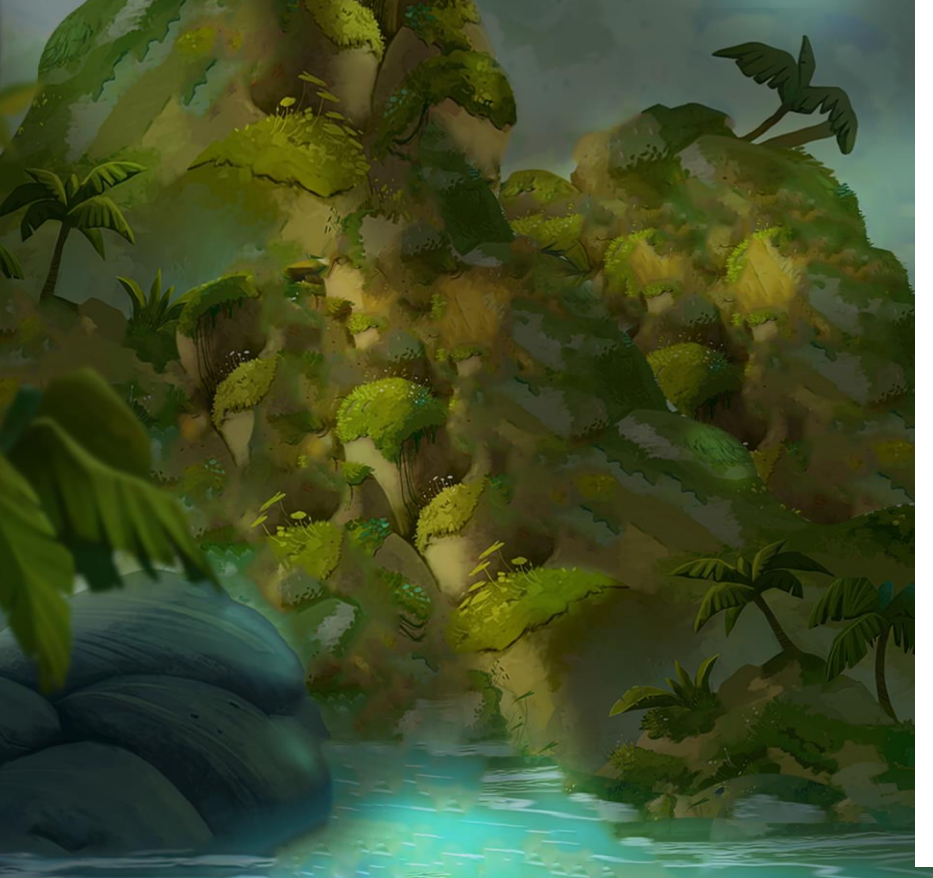

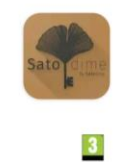

Satodime Satochip

PEGI 3 ①

Installer

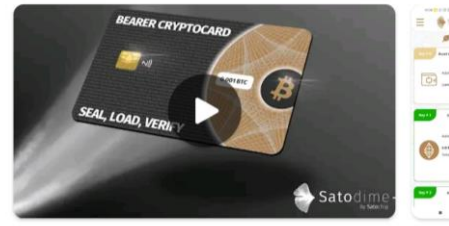

#### À propos de l'appli

La carte crypto au porteur qui permet d'échanger des cryptos comme un billet de banque

Finance

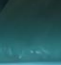

 $\rightarrow$ 

### Lancer Satodime

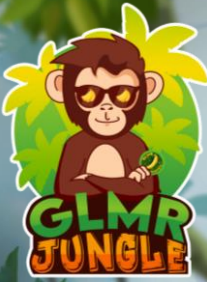

Un fois l'application démarrée : collez la carte à l'arrière du téléphone et acceptez le transfert de propriété sur

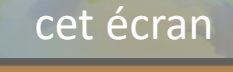

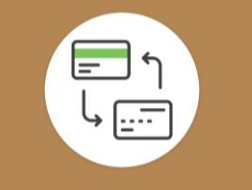

#### 

#### Attention!

Un transfert de propriété a été initié par le précédent propriétaire de la carte.

Si vous approuvez ce transfert, vous en deviendrez le nouveau propriétaire. Seul le propriétaire peut effectuer certaines opérations sensibles telles que Sceller-Desceller-Réinitialiser ou transférer la carte.

Un utilisateur standard peut seulement lire les infos publiques de la cartes.

Appuyez sur 'Accepter' pour confirmer le transfert, ou 'Annuler' pour annuler le transfert

ncel

Accepter

### Desceller le compte

### Vérifiez que la carte soit bien « Scellé »

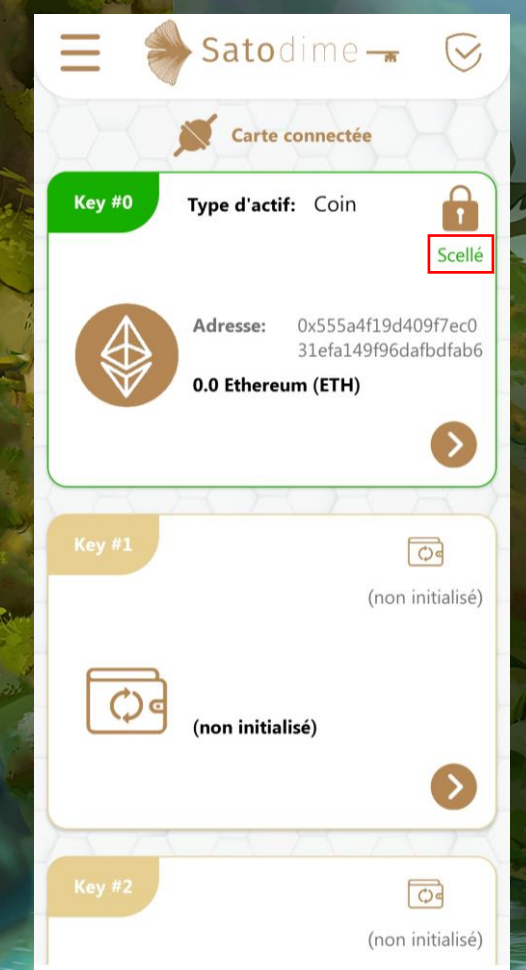

# Puis cliquez sur le cadenas en haut à droite pour « Desceller » la carte

|      | Ξ      | Satodime 🕳 😔                                         |
|------|--------|------------------------------------------------------|
|      |        | Carte connectée                                      |
|      | Key #0 | Type d'actif: Coin                                   |
|      |        | Scellé                                               |
|      |        | Adresse: 0x555a4f19d409f7ec0<br>31efa149f96dafbdfab6 |
| S/A- | V      | 0.0 Ethereum (ETH)                                   |
|      |        | $\bigcirc$                                           |
|      |        | ARARY                                                |
|      |        |                                                      |
| W    |        | (non initialisé)                                     |
|      | 0      | 1                                                    |
| 2/   |        | (non initialisé)                                     |
|      |        |                                                      |
|      | A Z    | AAAA                                                 |
|      | Key #2 |                                                      |
|      |        | (non initialisé)                                     |

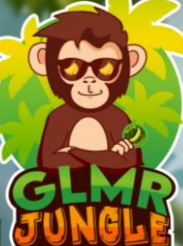

# Afficher la Clé Privée

Cliquez sur « Desceller »

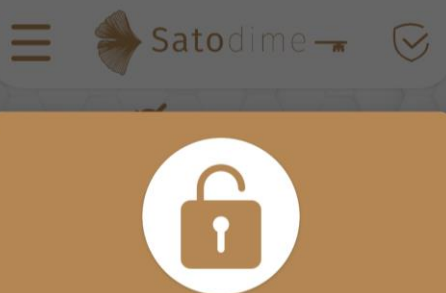

▲ Desceller la clé?

#### Attention!

Ceci va desceller la clé privée correspondante. Une fois exposée, cette clé privée devrait être entreposée en lieu sûr.

Appuyez sur 'Desceller' pour continuer, ou 'Annuler'

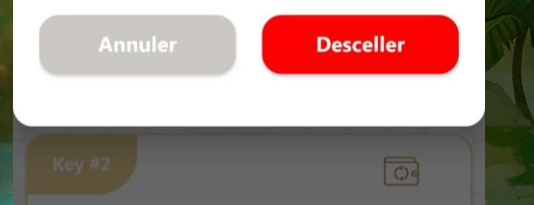

### Puis sur la flèche en bas à droite

|        | 🔷 Satodime 🚽 😔                                      |
|--------|-----------------------------------------------------|
| 84 -   | Carte déconnectée                                   |
| Key #0 | Type d'actif: Coin                                  |
|        | Descellé                                            |
| A      | Adresse: 0xd688fb15f02febb91<br>357d66fd18a75e3335f |
|        | 0.0 Ethereum (ETH)                                  |
|        |                                                     |
|        | <u> </u>                                            |
| Key #1 | ि॰                                                  |
|        | (non initialisé)                                    |
| à -    |                                                     |
| ¢      | (non initialisé)                                    |
|        | $\mathbf{O}$                                        |
| YE     | K H H H H                                           |
| Key #2 | G                                                   |
|        | (non initialisé)                                    |

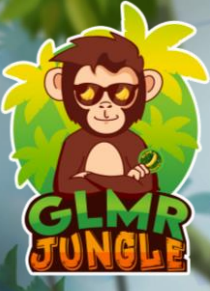

### Copier la Clé Privée

### Cliquez sur « Afficher la clé privée »

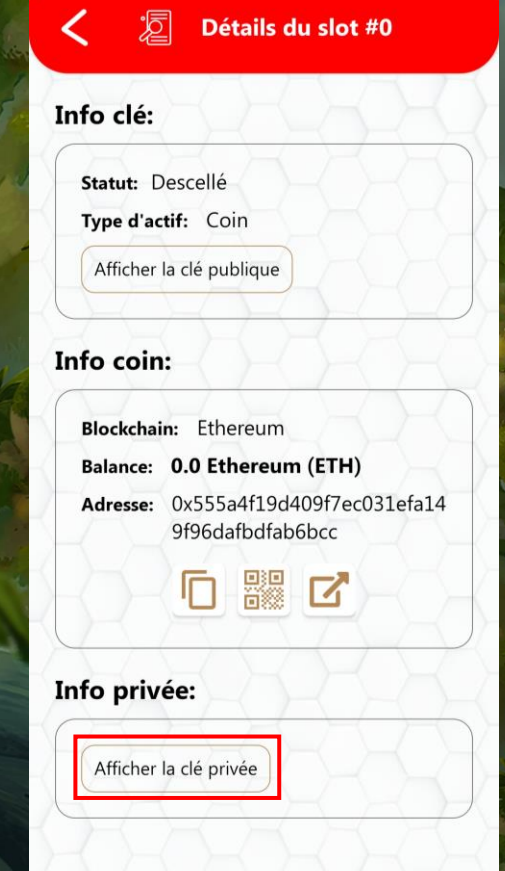

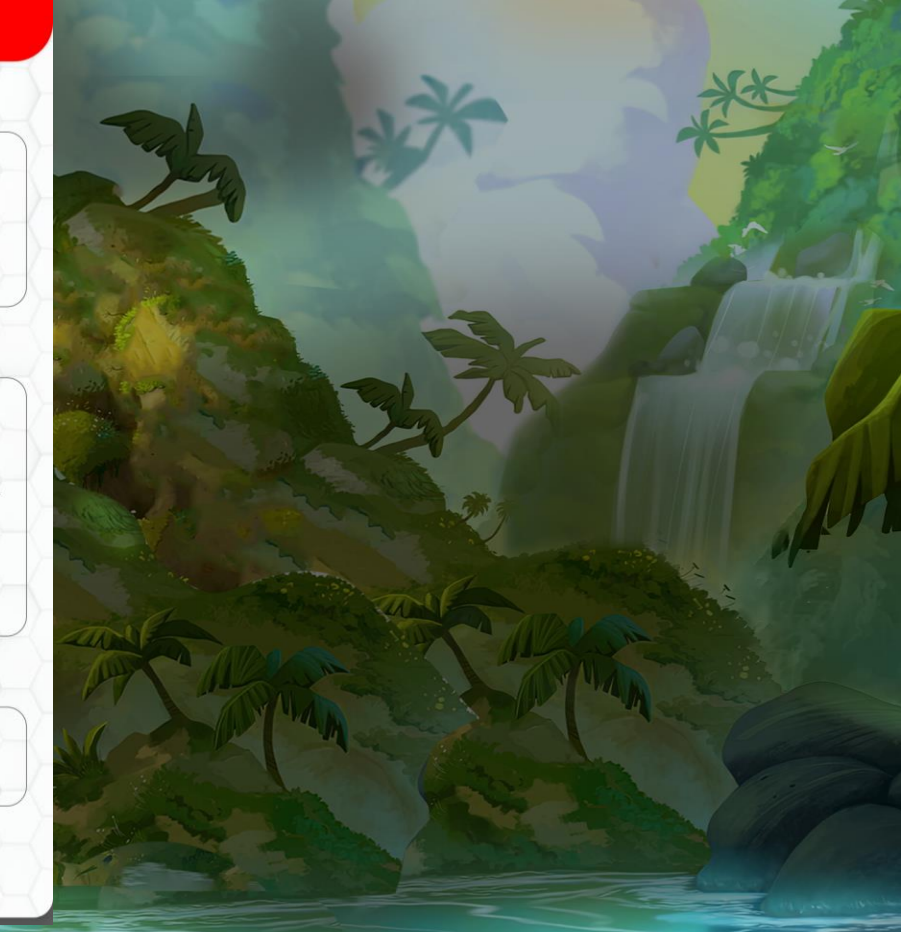

### Puis copiez la Clé Privée

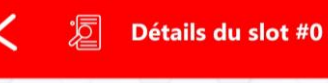

Statut: Descellé

Type d'actif: Coin

Afficher la clé publique

Info coin:

 
 Blockchain:
 Ethereum

 Balance:
 0.0 Ethereum (ETH)

 Adresse:
 0xd688fb15f02febb91357d66 fd18a75e3335f3ee5

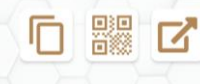

Info privée:

Cacher la clé privée

Clé privée: 0x107220DDA46BE69670 62B068B59B51320492FB EB659BB95FE4CCBBDFB9 0C6619

ſ

# **FUNGLE**

# Etape 2 : Sur votre Ordinateur (PC/Mac/Linux)

Installation de l'extension Metamask (page 9)

Création d'un portefeuille (page 10)

Enregistrement de la phrase mnémotechnique (page 13)

Importer facilement votre NFT sur Metamask (page 17)

Jouer à The Great Escape ! (page 22)

# Installation de Metamask

Rendez vous sur Metamask.io avec votre navigateur favori et télécharger le portefeuille Metamask

Support

Features V

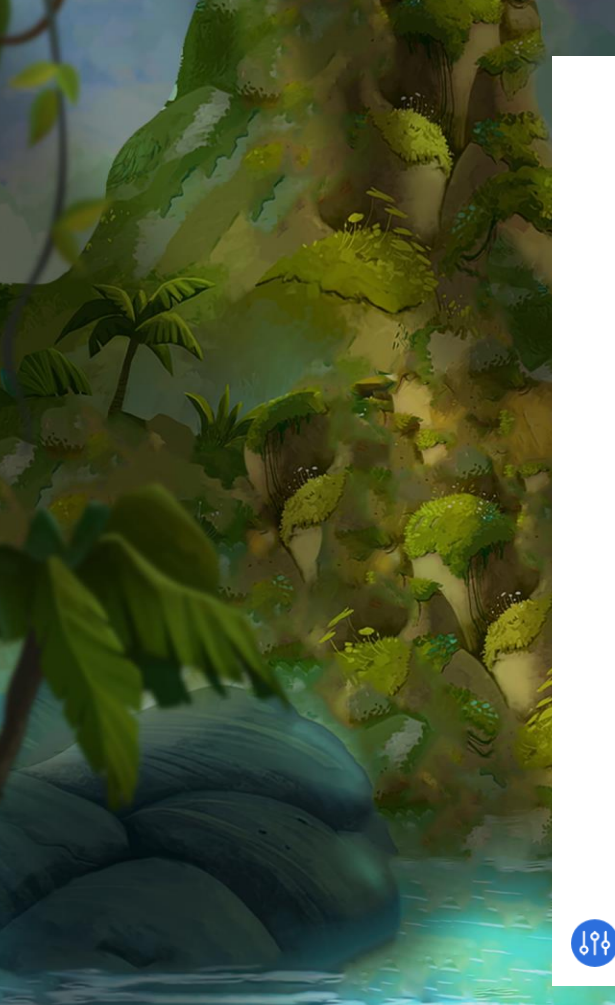

### A crypto wallet & gateway to blockchain apps

Buy, store, send and swap tokens

Start exploring blockchain applications in seconds. Trusted by over 30 million users worldwide.

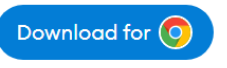

🐹 METAMASK

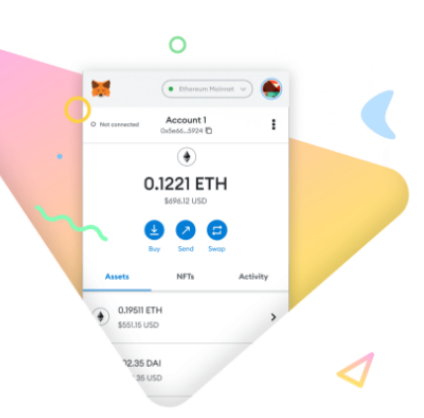

C

Download

LEARN MORE

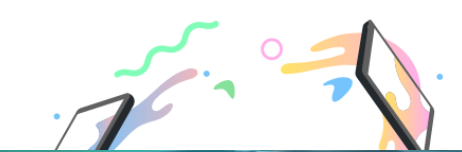

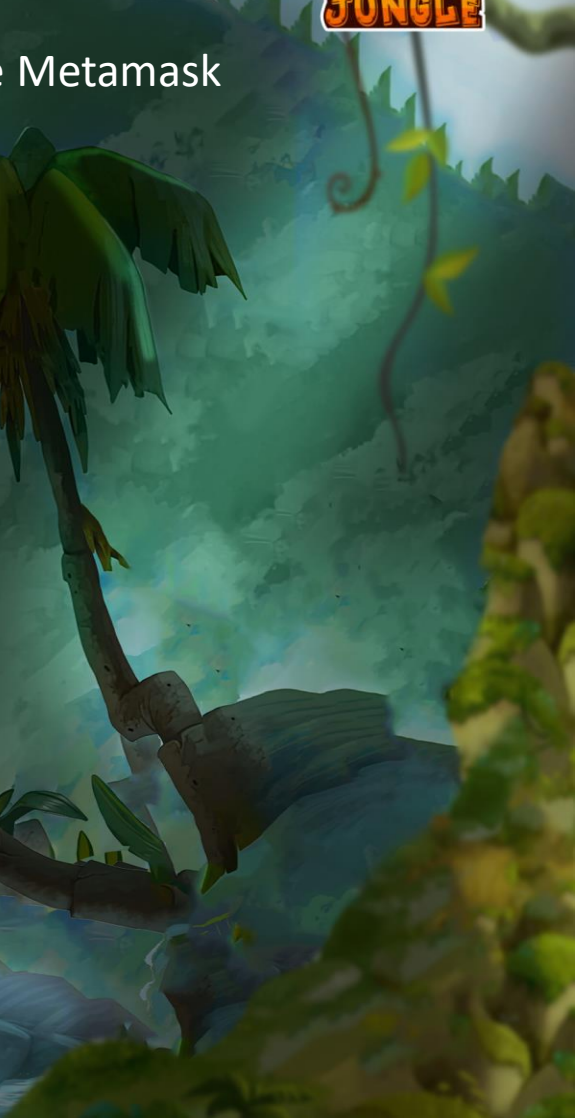

# Création du Portefeuille

Une fois l'extension Metamask installée, cliquez sur démarrer

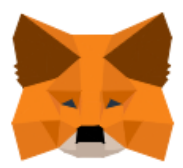

#### Bienvenue dans MetaMask

MetaMask est un coffre sécurisé pour votre identité sur Ethereum.

Nous sommes ravis de vous voir.

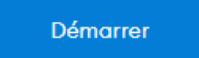

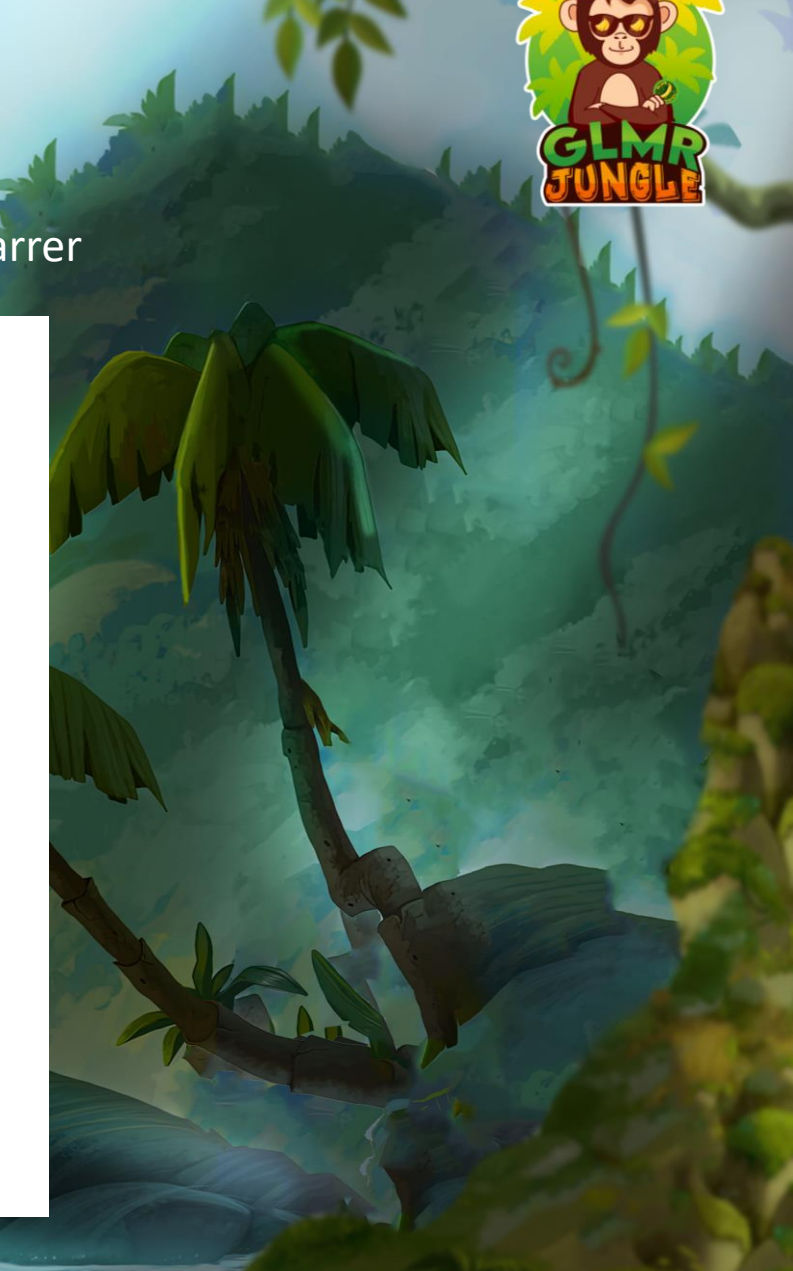

# Création du Portefeuille

Cliquez sur « Créer un portefeuille »

### 🐹 METAMASK

Nouveau sur MetaMask?

Non, j'ai déjà une phrase mnémotechnique Importez votre portefeuille existant à l'aide d'une phrase secrète de récupération

Importer le portefeuille

Oui, passons à la configuration ! Cela créera un nouveau portefeuille et une nouvelle

÷

Créer un portefeuille

phrase mnémotechnique

### Création du Portefeuille

Choisissez un mot de passe et cliquez sur « Créer »

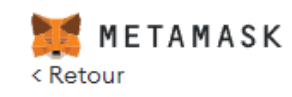

### Créer un mot de passe

Nouveau mot de passe (min 8 caractères)

.....

Confirmer le mot de passe

.....

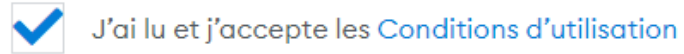

Créer

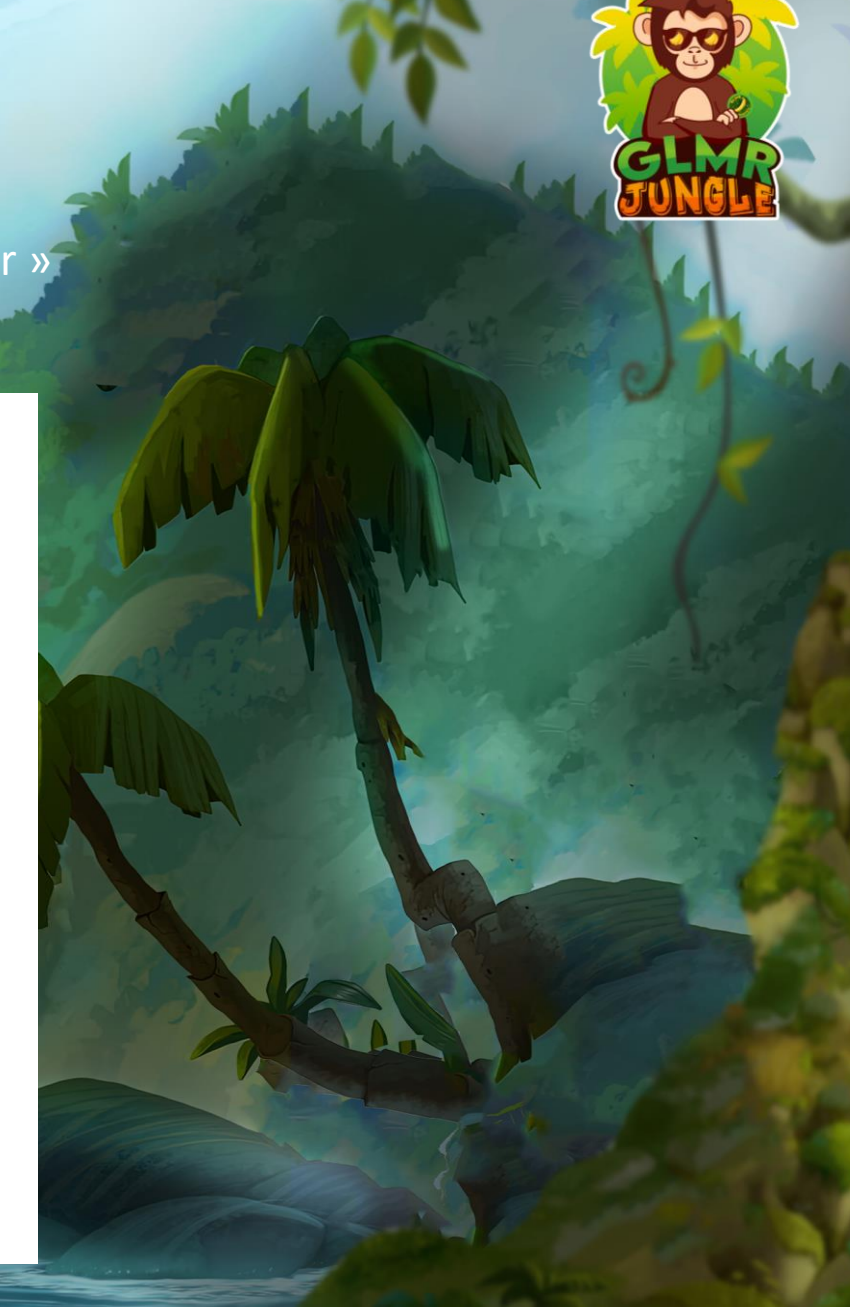

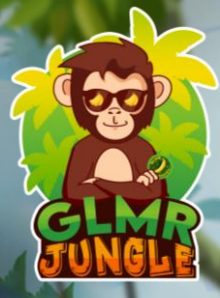

Si vous n'êtes pas familier avec la sécurisation du portefeuille, visionnez cette courte vidéo pour en savoir plus puis cliquez sur « Suivant »

#### 🐹 METAMASK

### Sécuriser votre portefeuille

Avant de commencer, regardez cette courte vidéo pour vous informer sur votre phrase secrète de récupération et sur la manière de sécuriser votre portefeuille.

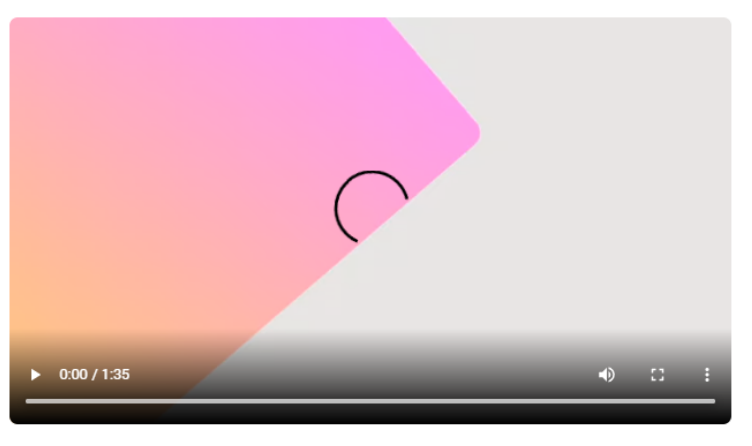

Suivant

#### Qu'est-ce qu'une phrase secrète de récupération ? Votre phrase secrète de

récupération est une formule de 12 mots qui constitue la «clé maîtresse » de votre portefeuille et de vos fonds

#### Comment puis-je sauvegarder ma phrase secrète de récupération?

- Sauvegarder dans un gestionnaire de mots de passe
- Stocker dans un coffrefort de banque.
- Stocker dans un coffrefort.
- Notez-la et conservez-la dans plusieurs endroits secrets.

#### Dois-je partager ma phrase secrète de récupération?

Ne partagez jamais, au grand jamais, votre phrase secrète de récupération, pas même avec MetaMask!

Si quelqu'un vous demande votre phrase de récupération, il est probable qu'il essaie de vous arnaquer pour dérober les fonds de votre portefeuille

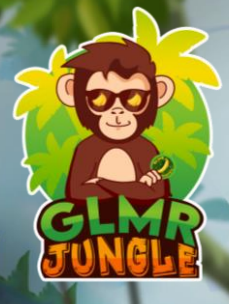

Cliquez dans la zone grise pour révéler les mots qui composent votre phrase secrète de récupération

Cette suite de mots et à conserver très précieusement !

#### METAMASK < Retour

Rappelez-moi plus tard

# Phrase secrète de récupération

Votre phrase de sauvegarde secrète facilite la sauvegarde et la restauration de votre compte.

AVERTISSEMENT : ne révélez jamais votre phrase secrète de récupération. N'importe peut l'utiliser et définitivement voler votre compte Ether.

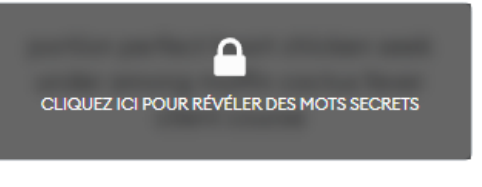

Dons:

Stockez cette phrase dans un gestionnaire de mots de passe comme lPassword.

Écrivez cette phrase sur une feuille de papier et rangez-la dans un endroit sûr. Si vous recherchez plus de sécurité, notez-la sur plusieurs feuilles de papier et rangez-les dans deux ou trois endroits différents.

Mémorisez cette phrase.

Téléchargez cette phrase de sauvegarde secrète et conservezla en lieu sûr sur un disque dur ou un support de stockage externe chiffré.

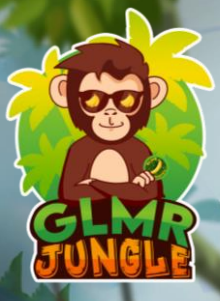

Recopier les mots de votre phrase mnémotechnique dans l'ordre puis cliquez sur « Confirmer »

Ketour

### Confirmez votre phrase mnémotechnique

Veuillez sélectionner chaque phrase afin de vous assurer qu'elle est correcte.

| among   | cactus  | chicken | client |
|---------|---------|---------|--------|
| course  | fever   | heart   | muffin |
| perfect | portion | seek    | under  |

Confirmer

La mise en place de vote portefeuille Metamask est terminée !

Plus que quelques étapes et vous serez prêt à jouer !

#### 🐹 МЕТАМАЅК

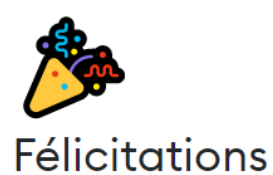

Vous avez réussi l'essai : gardez votre phrase de départ en sécurité, c'est de votre responsabilité !

#### Conseils pour la ranger en toute sécurité

• Enregistrez une sauvegarde à plusieurs endroits.

Ne partagez jamais cette phrase avec qui que ce soit.

• Attention à l'hameçonnage ! MetaMask ne vous demandera jamais spontanément votre phrase de départ.

Si vous avez besoin de sauvegarder à nouveau votre phrase de départ, vous pouvez la trouver dans Paramètres -> Sécurité.
Si vous avez des questions ou si vous constatez une quelconque anomalie, contactez notre service d'assistance ici.

\*MetaMask ne peut pas récupérer votre phrase de départ. En savoir plus.

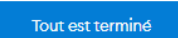

### Importer facilement votre NFT sur Metamask

FUNGLE

Cliquez sur l'extension Metamask dans votre navigateur pour que cette fenêtre s'affiche :

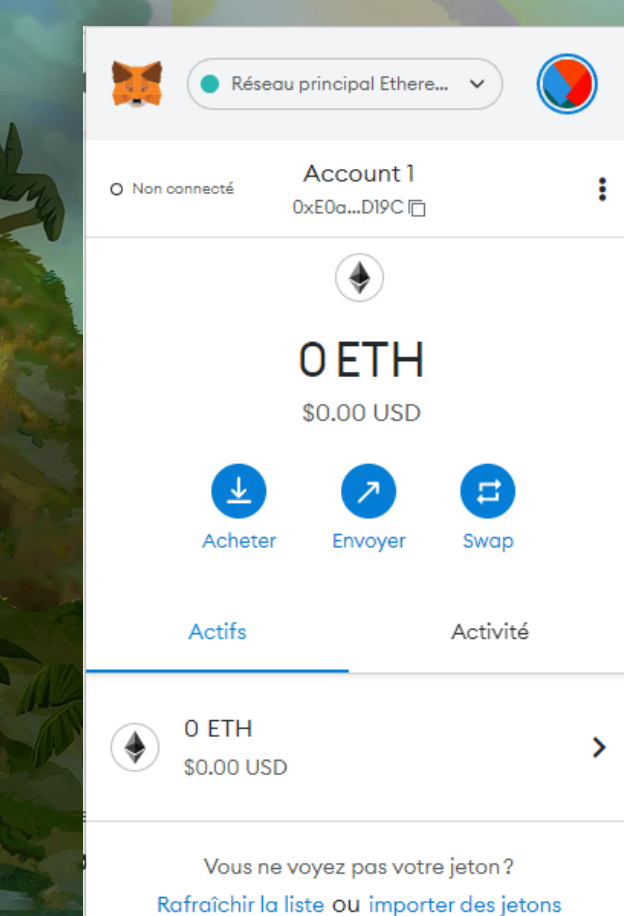

# Importer facilement votre NFT sur Metamask

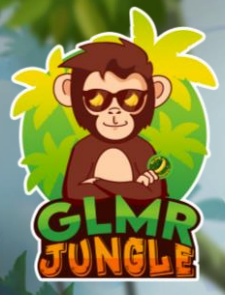

Cliquez sur le rond coloré pour faire apparaitre ses options, puis « Importer un compte »

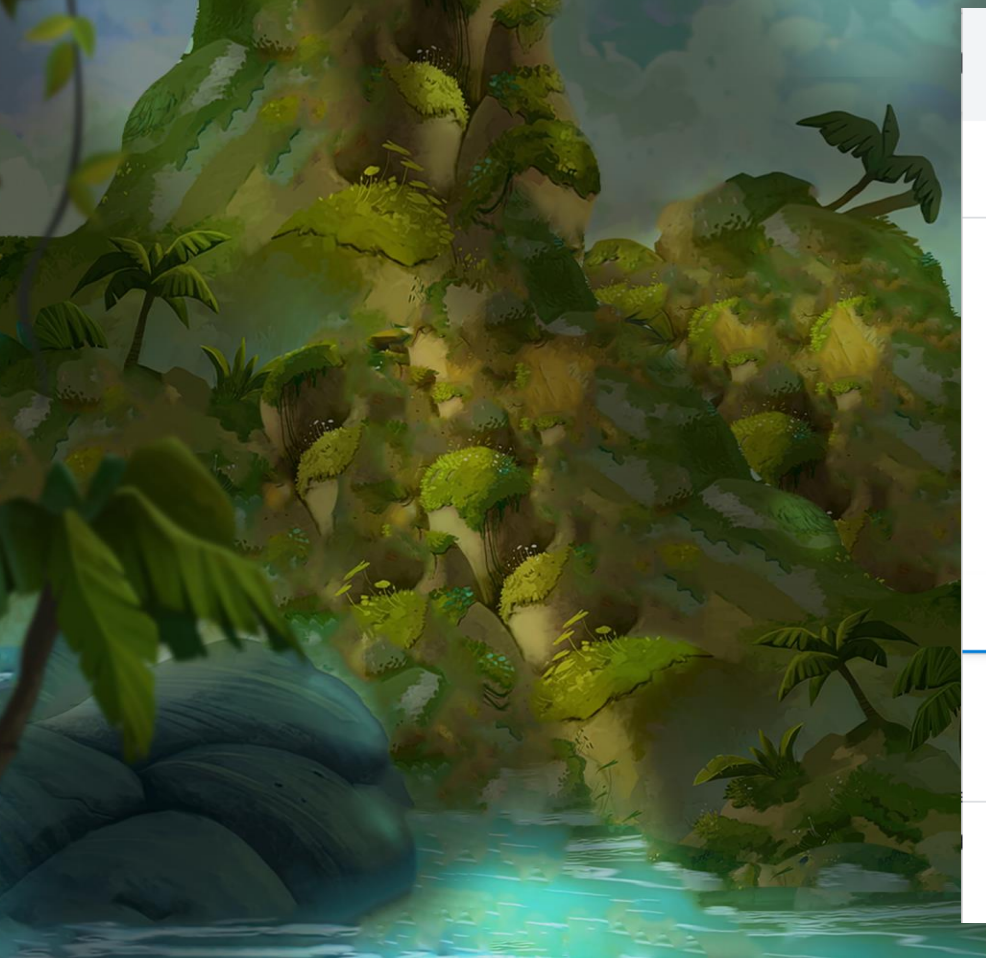

|                         | Réseau principal Ethere            |
|-------------------------|------------------------------------|
| Me                      | s comptes Déconnexion              |
| ~                       | Account 1<br>0 ETH                 |
| +                       | Créer un compte                    |
| $\overline{\mathbf{A}}$ | Importer un compte                 |
| Ŷ                       | Connecter un portefeuille matériel |
| •                       | Assistance                         |
| \$                      | Paramètres                         |
| •                       | 0 ETH >                            |

Vous ne voyez pas votre jeton? Rafraîchir la liste ou importer des jetons

### Importer facilement votre NFT sur Metamask

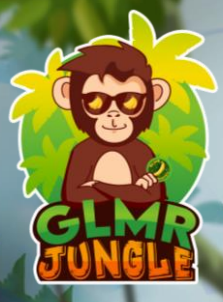

Recopier la clé privée que vous aviez enregistré depuis votre téléphone dans la zone de texte puis cliquez

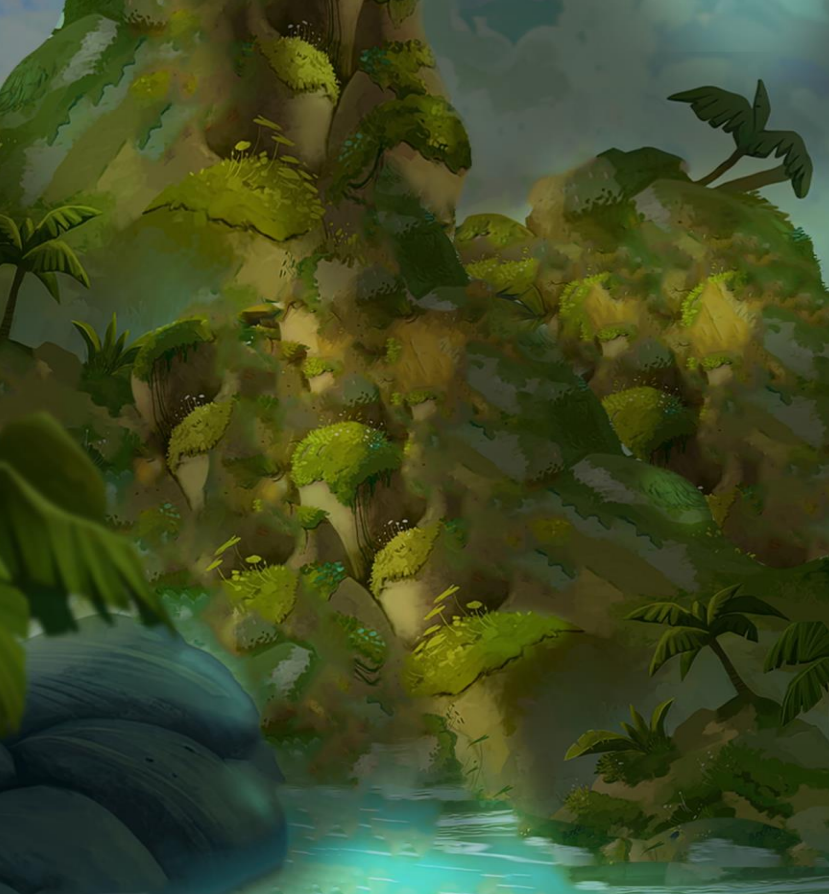

sur « Importer »

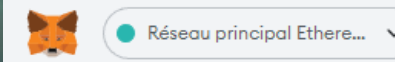

### Importer un compte

Les comptes importés ne seront pas associés à la phrase secrète de récupération que vous avez créée au départ dans MetaMask. En savoir plus sur les comptes importés <u>ici</u>

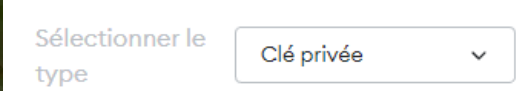

Collez votre clé privée ici:

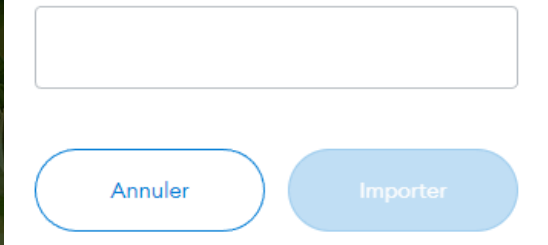

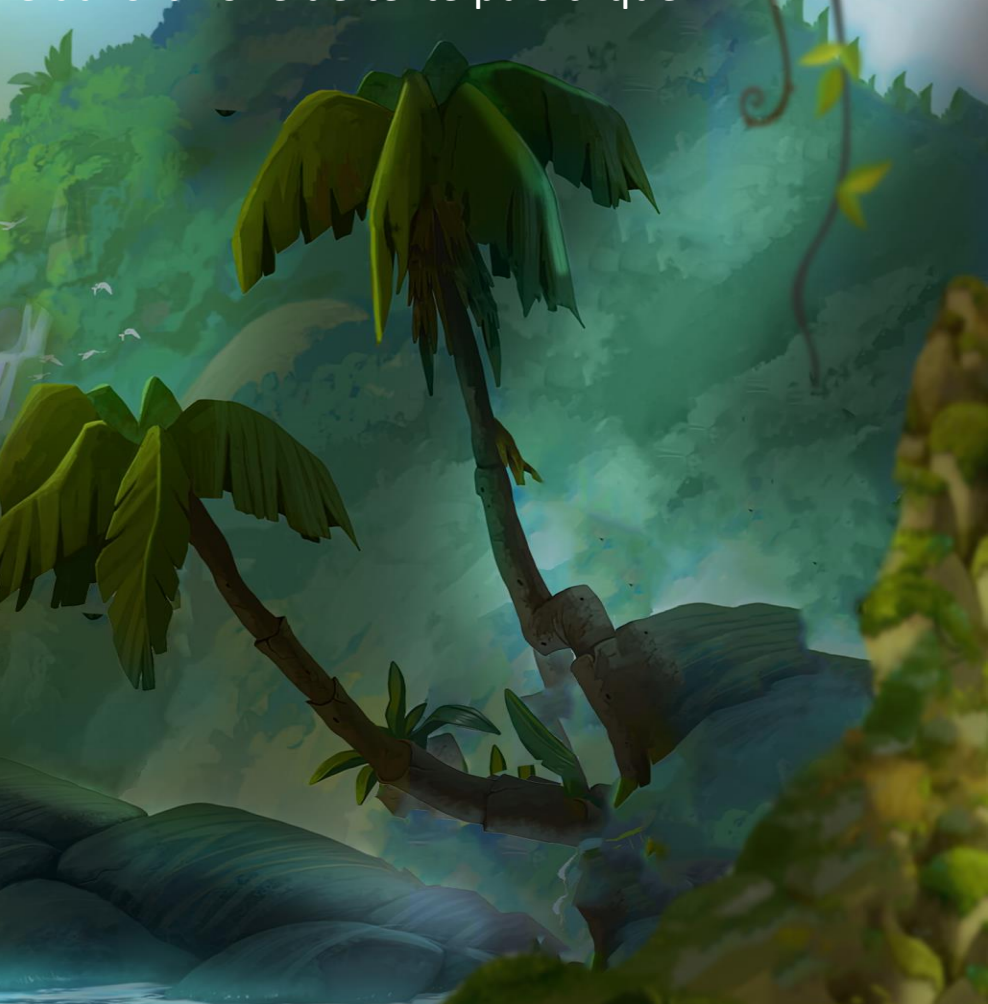

# Changer de réseau sur Metamask

Rendez-vous sur GLMR Jungle et cliquez sur « Connect Wallet »

JUNGLE

GALLERY

STAKING

JPTS

DOCS

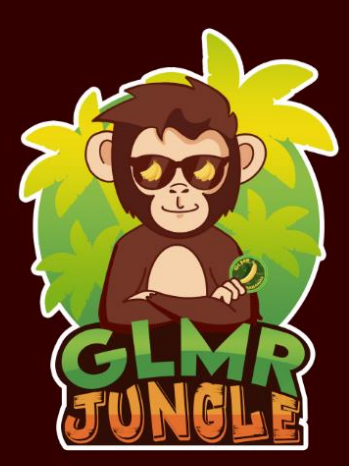

#### STAKE YOUR GLMJ TO GET JUNGLE POINTS

Connect Wallet

Click only once and wait...

### Changer de réseau sur Metamask

Si vous n'êtes pas connecté sur la blockchain Moonbeam Metamask va vous proposer de changer de réseau. Pour cela cliquez sur « Switch network »

### MetaMask Notification – C × • Ethereum Mainnet game.glmrjungle.com

### Allow this site to switch the network?

This will switch the selected network within MetaMask to a previously added network:

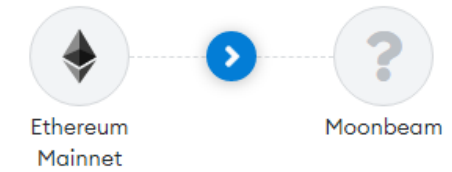

Switching networks will cancel all pending confirmations

Cancel

Switch network

### Jouer à The Great Escape

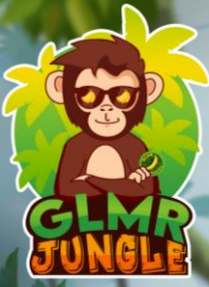

Enfin, rendez-vous sur <u>ICI</u> – Laissez charger le jeu, puis cliquez sur « Play Now » pour débuter votre aventure dans The Great Escape !

HOME RANKING PLAY THE GAME 🛛 💬 У 🥑 🗾 Not connected

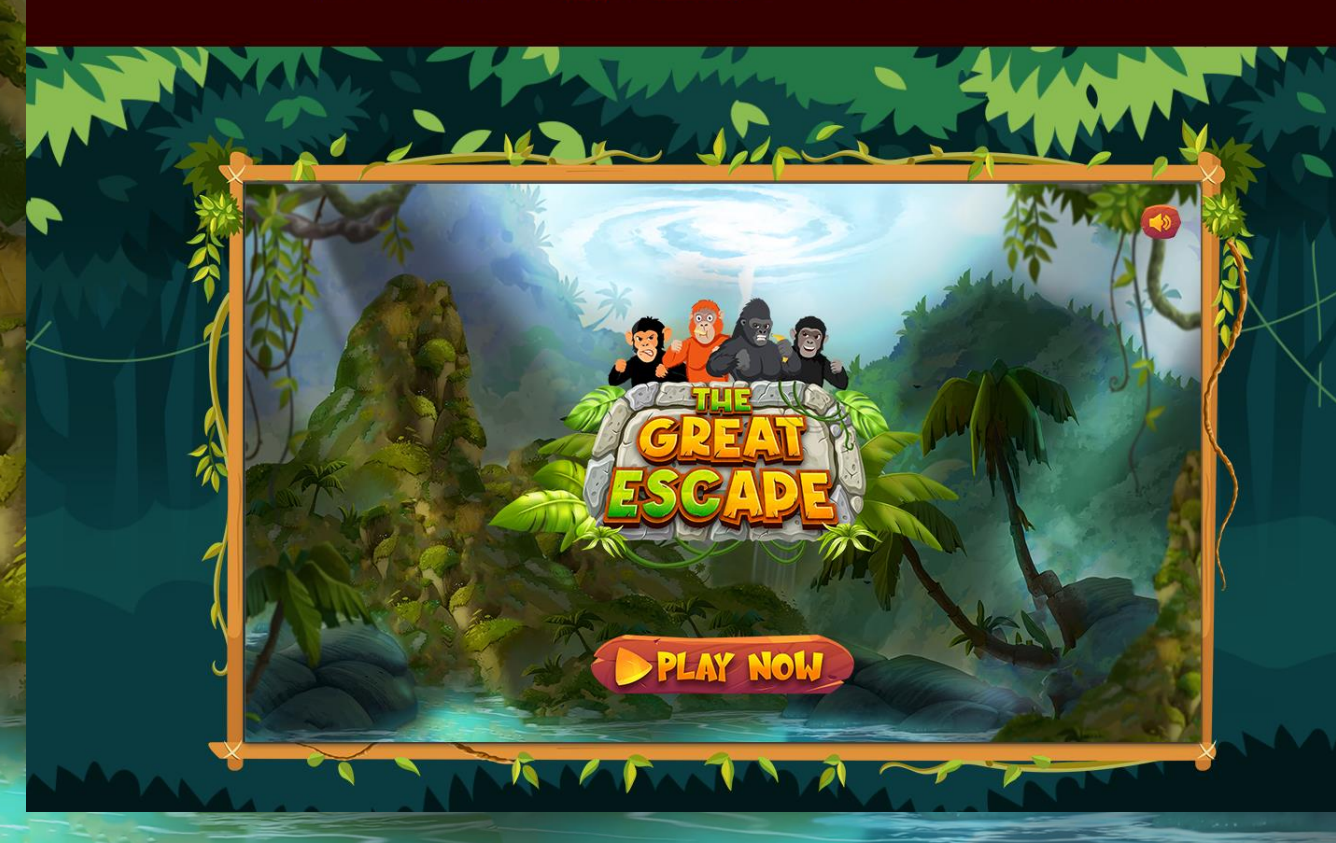